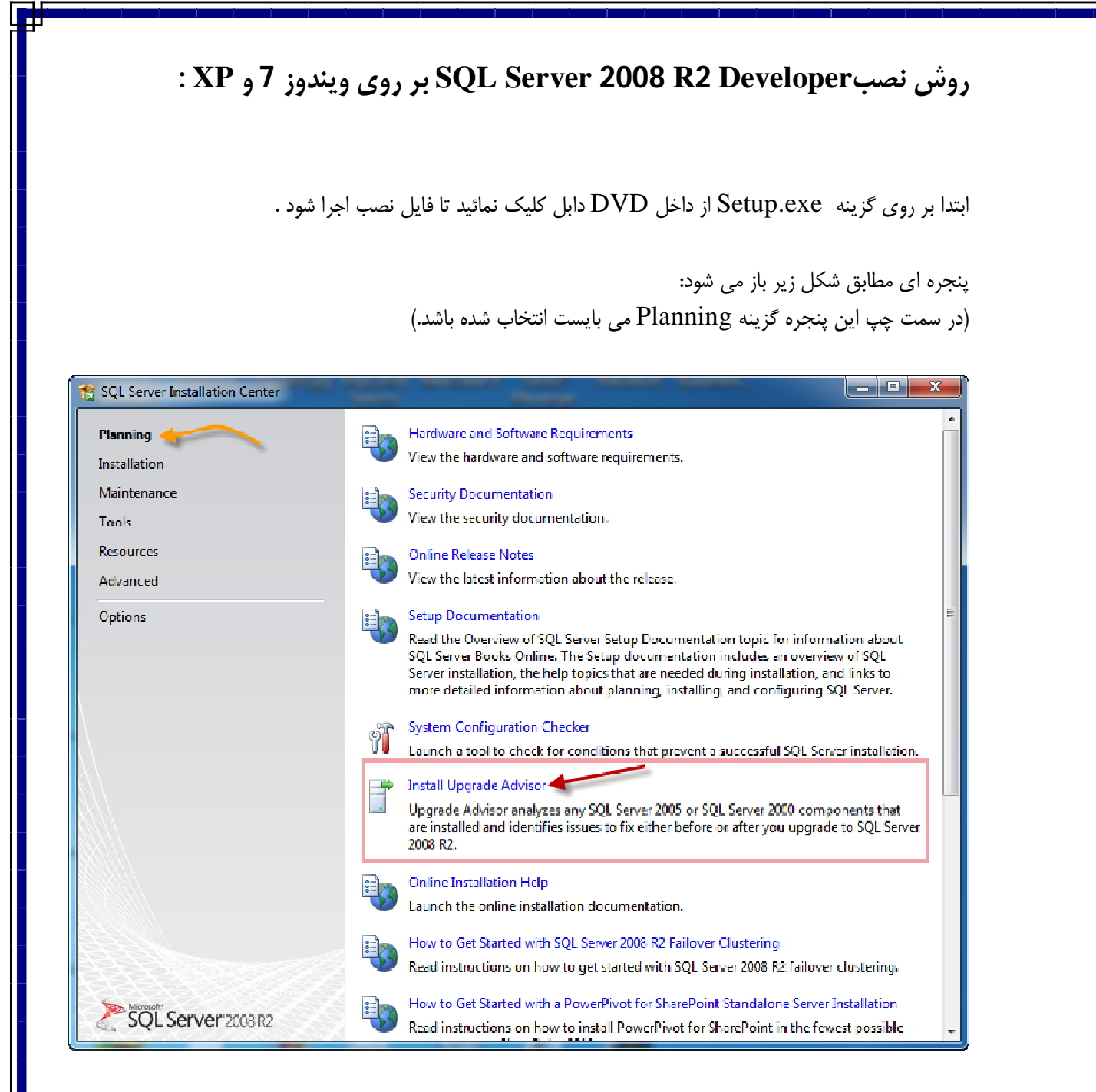

بر روی گزینه Install Upgrade Advisor کلیک نمائید تا ابتدا بررسی شود که تمامی Component های مورد نیاز این برنامه نصب می باشند.

پنجره ای مطابق شکل زیر باز می شود:

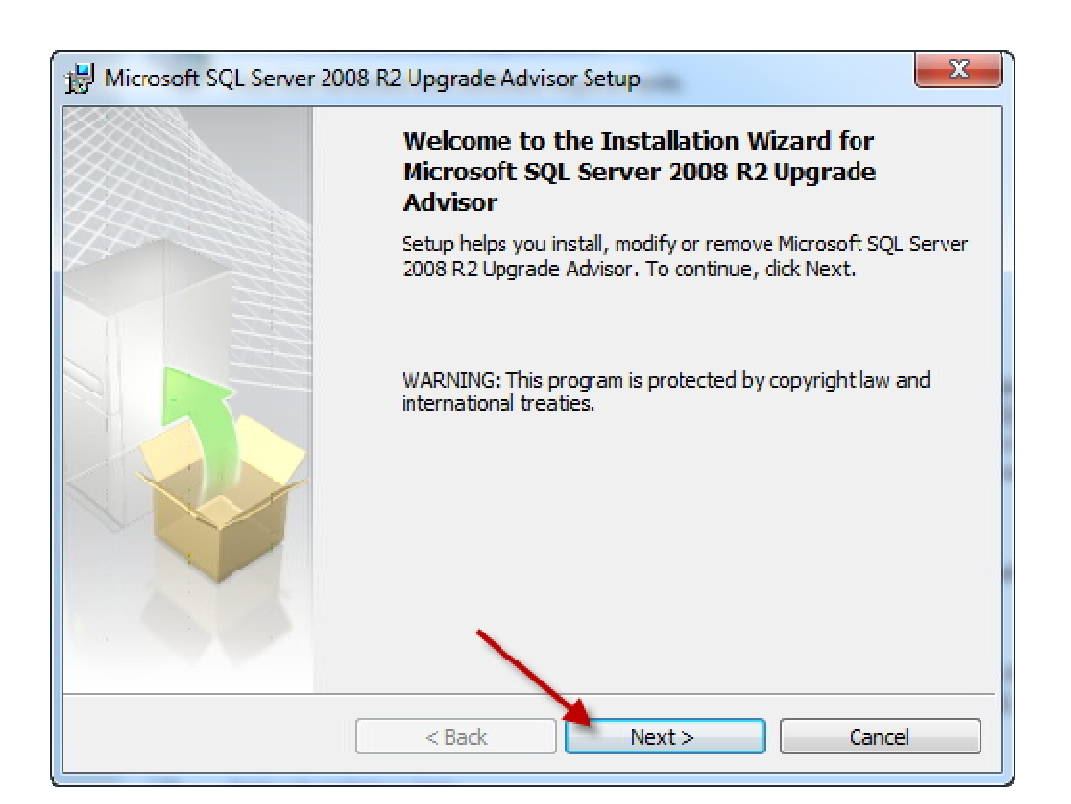

بر روی گزینه Next کلیک نمائید تا وارد مرحله بعدی شوید.

۲

در پنجره License Agreement ، با انتخاب گزینه License می شوید: agreement و کلیک بر روی گزینه Next وارد مرحله بعدی می شوید:

| 🙀 Microsoft SQL Server 2008 R2 Upgrade Advisor Setup                                                                                                    | x |
|----------------------------------------------------------------------------------------------------|---|
| License Agreement Please read the following license agreement carefully.                                                                                                    | 1 |
| MICROSOFT SOFTWARE LICENSE TERMS                                                                                                    | Â |
| MICROSOFT SQL SERVER 2008 R2 UPGRADE ADVISOR                                                                                                    |   |
| These license terms are an agreement between Microsoft Corporation (or<br>based on where you live, one of its affiliates) and you. Please read them.<br>They apply to the software named above, which includes the media on which<br>you received it, if any. The terms also apply to any Microsoft |   |
| • updates,                                                                                                    | Ŧ |
| I accept the terms in the license agreement                                                                                                    |   |
| I do not accept the terms in the icense agreement                                                                                                    |   |
| < Back Next > Cancel                                                                                                    |   |

http://topsoftz.blogfa.com ©

٣

| Microsoft SQL Server 2008 R2 Upgrade A        | Advisor Setup                  |
|-----------------------------------------------|--------------------------------|
| egistration Information                       | winst-listion                  |
| The following information will personalize yo | ur installation.               |
| Enter your name and the name of your orga     | anization in the fields below. |
|                                               |                                |
| Name:                                         |                                |
|                                               |                                |
| Company:                                      |                                |
| J                                             |                                |
|                                               |                                |
|                                               |                                |
|                                               |                                |

بر روی گزینه Next کلیک نمائید تا وارد مرحله بعدی شوید.

در پنجره نمایش داده شده مطابق شکل زیر Feature نصب و همچنین محل نصب آن به صورت پیش فرض نمایش داده می شود.

چنانچه بخواهید محل نصب را تغییر دهید می تواند بر روی گزینه Browse کلیک نمائید:

| 📸 Microsoft SQL Server 2008 R2 Upgrade Advisor Setup                                                            |
|----------------------------------------------------------------------------------------------------|
| Feature Selection         Image: Select the program features you would like to install.                         |
| Click an icon in the following list to change how a feature is installed.  Feature description  Ipgrade Advisor |
| C: \Program Files (x86) \Viicrosoft SQL Server 2008 R2 Upgra \ Browse<br>Disk Cost<br>Cancel                    |

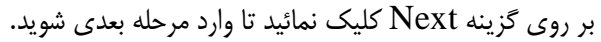

| 👹 Microsoft SQL Server 2008 R2 Upgrade Advisor Setup                                                       |
|----------------------------------------------------------------------------------------------------|
| Ready to Install the Program       Setup is ready to begin installation.                                   |
| Click Install to begin the installation.                                                                   |
| If you want to review or change any of your installation settings, click Back. Click Cancel to exit Setup. |
| < Back Instal Cancel                                                                                       |

بر روی گزینه Install کلیک نمائید.

|                        | منتظر بمانید:                                                                                                    | می بایست ، | در این مرحله |
|------------------------|----------------------------------------------------------------------------------------------------|------------|--------------|
| 揚 Microsot             | t SQL Server 2008 R2 Upgrade Advisor Setup                                                                                         | ×          |              |
| Installing<br>The prog | Microsoft SQL Server 2008 R2 Upgrade Advisor<br>ram features you selected are being installed.                                     |            |              |
| 1                      | Please wait while the Installation Wizard installs Nicrosoft SQL Server 2008<br>R2 Upgrade Advisor. This may take several minutes. | ¢ .        |              |
|                        | Status:                                                                                                    |            |              |
|                        | Copying new files                                                                                                    |            |              |
|                        |                                                                                                    |            |              |
|                        |                                                                                                    |            |              |
|                        |                                                                                                    |            |              |
|                        |                                                                                                    |            |              |
|                        |                                                                                                    |            |              |
|                        |                                                                                                    |            |              |
|                        |                                                                                                    |            |              |
|                        | < Back Next > Car                                                                                                    |            |              |
| -                      |                                                                                                    |            |              |

در پنجره نهایی بر روی گزینه Finish کلیک نمائید تا این پنجره بسته شود:

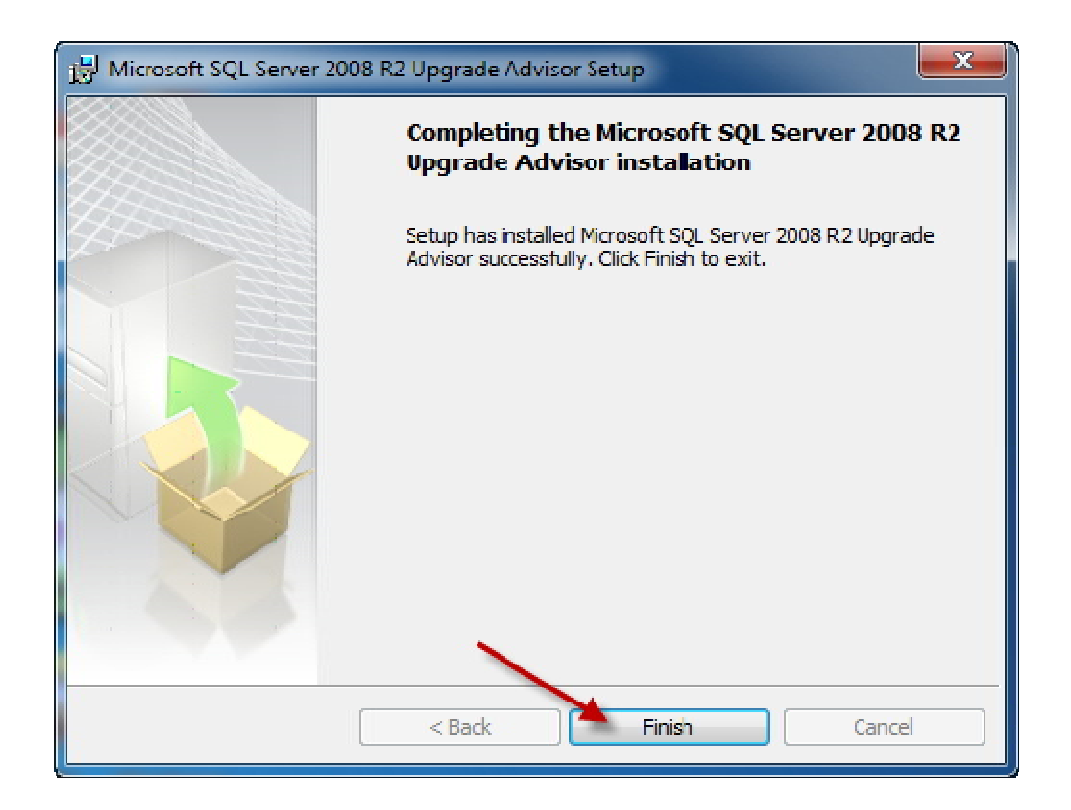

در سمت چپ پنجره ای که در ابتدا باز شده بود (SQL Server Installation Center)، گزینه Installation را اننخاب نمائید:

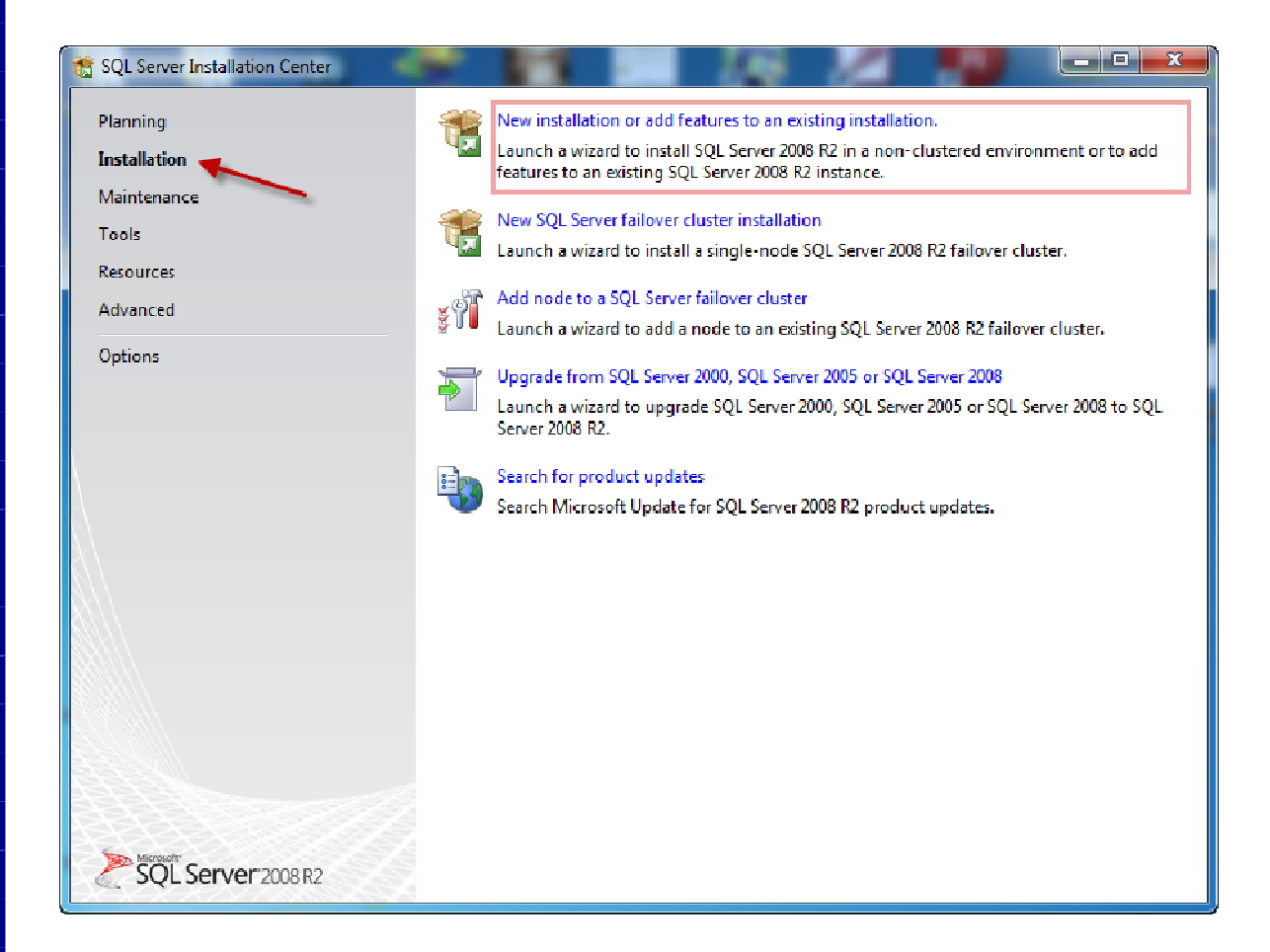

بر روی گزینه New installation or add features to an existing installation کلیک نمائید تا مراحل نصب نرم افزار آغاز شود.

در اینحالت می بایست منتظر بمانید تا پنجره Set up باز شود.

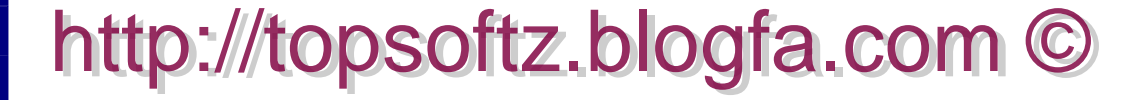

۷

در پنجره ای که مطابق شکل زیر نمایش داده می شود، در قسمت بالا نتیجه بررسی اولیه اعلام می شود تا نشان دهد که شرایط جهت نصب مهیا می باشد:

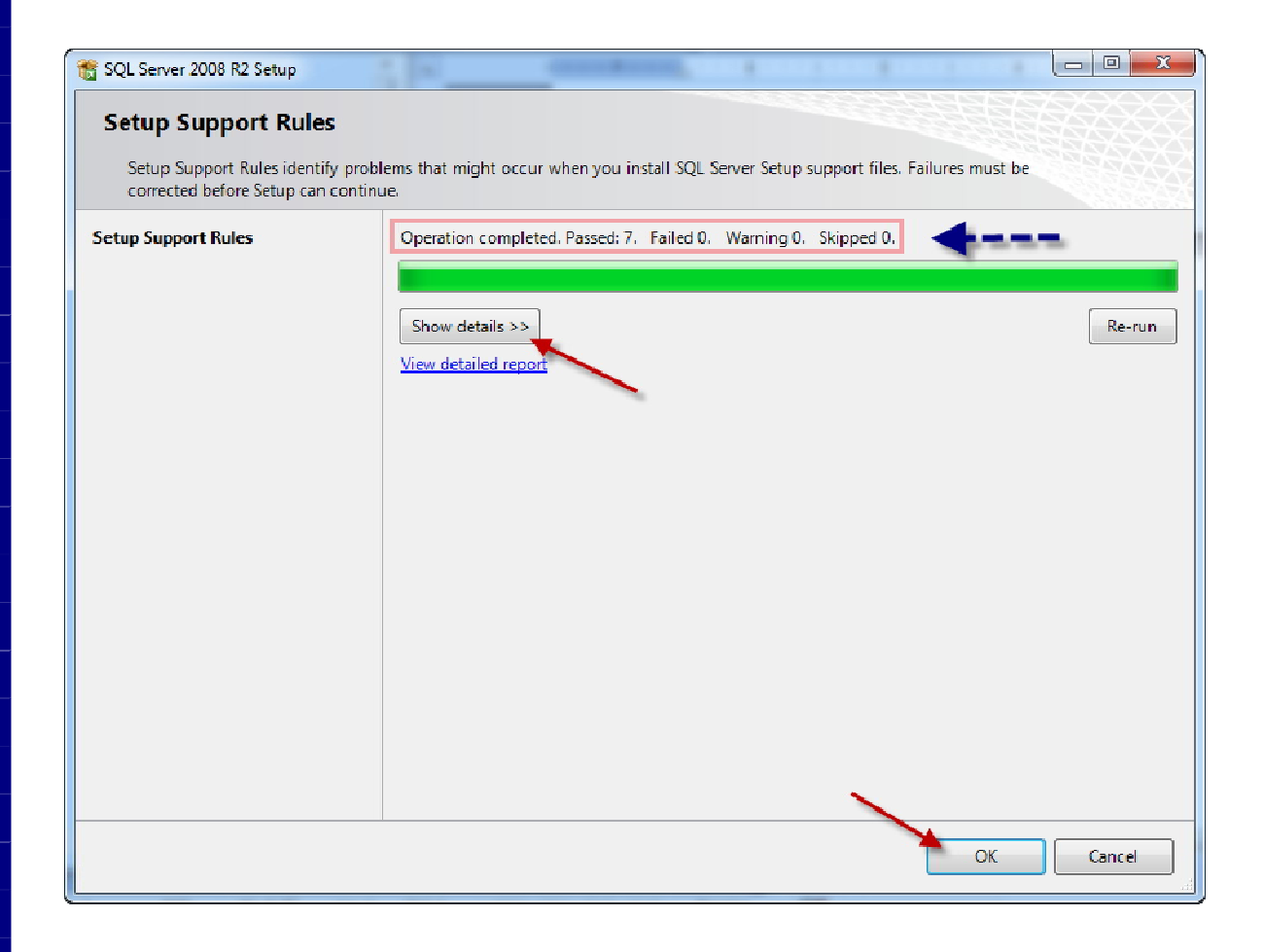

چنانچه بر روی گزینه Show details کلیک نمائید، کلیه Ruleها به همراه Status آن نمایش داده می شود:

| 🃸 SQL Server 2008 R2 Setup                                           | Reduces to an accelling Fig. Server 2000 Fig.                                |                         |
|----------------------------------------------------------------------|------------------------------------------------------------------------------|-------------------------|
| Setup Support Rules                                                  |                                                                              |                         |
| Setup Support Rules identify pro<br>corrected before Setup can conti | slems that might occur when you install SQL Server Setup support<br>u.e.<br> | files. Failures must be |
| Setup Support Rules                                                  | Operation completed. Passed: 7. Failed 0. Warning 0. Skippe                  | ed 0.                   |
|                                                                      |                                                                              |                         |
|                                                                      | Hide details <<                                                              | Re-run                  |
|                                                                      | View detailed report                                                         |                         |
|                                                                      | Ru Rule                                                                      | Status                  |
|                                                                      | Minimum operating system version                                             | Passed                  |
|                                                                      | Setup administrator                                                          | Passed                  |
|                                                                      | Restart computer                                                             | Passed                  |
|                                                                      | Windows Management Instrumentation (WMI) service                             | Passed                  |
|                                                                      | Consistency validation for SQL Server registry keys                          | Passed                  |
|                                                                      | Long path names to files on SQL Server installation media                    | Passed                  |
|                                                                      | SQL Server Setup Product Incompatibility                                     | Passed                  |
|                                                                      |                                                                              |                         |
|                                                                      |                                                                              |                         |
|                                                                      |                                                                              |                         |
|                                                                      |                                                                              |                         |
|                                                                      |                                                                              |                         |
|                                                                      |                                                                              | OK Cancel               |

در صورتی که آیتمی با خصوصیات برنامه منطبق نباشد، وضعیت آن بر روی Failed قرار خواهد گرفت که برای ادامه نصب می بایست مشکل موجود را رفع کنید، در غیر این صورت امکان نصب برنامه وجود نخواهد داشت.

با کلیک بر روی گزینه OK وارد مرحله بعدی می شوید.

در پنجره Product Key ، در قسمت مورد نظر، Product Key نشان داده می شود:

| 😚 SQL Server 2008 R2 Setup                          |                                                                                                    |
|-----------------------------------------------------|----------------------------------------------------------------------------------------------------|
| Product Key<br>Specify the edition of SQL           | Server 2008 R2 to install,                                                                                                    |
| Product Key<br>License Terms<br>Setup Support Files | Validate this instance of SQL Server 2008 R2 by entering the 25-character key from the Microsoft<br>certificate of authenticity or product packaging. You can also specify a free edition of SQL Server, such<br>as Evaluation or Express. Evaluation has the largest set of SQL Server features, as documented in SQL<br>Server Books Online, and is activated with a 180-day expiration. To upgrade from one edition to<br>another, run the Edition Upgrade Wizard.<br>Specify a free edition:<br>Evaluation<br>Evaluation<br>FINGC-82J97-PJ4QG-V84YB-MTXX8 |
|                                                     | < Back Next > Cancel                                                                                                    |

بر روی گزینه Next کلیک نمائید تا وارد مرحله بعدی شوید.

۱.

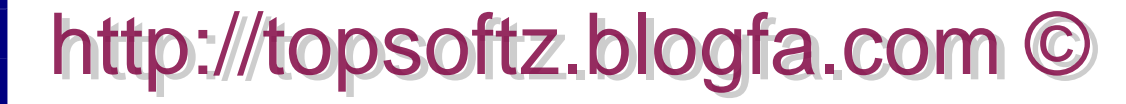

در پنجره License Terms ، با انتخاب گزینه I accept the license terms گزینه Next فعال می شود:

| 📸 SQL Server 2008 R2 Setup                         |                                                                                                    |
|----------------------------------------------------|----------------------------------------------------------------------------------------------------|
| License Terms<br>To install SQL Server 2008 R2, ye | ou must accept the Microsoft Software License Terms.                                                                                                    |
| Product Key<br>License Terms                       | MICROSOFT SOFTWARE LICENSE TERMS                                                                                                    |
| Setup Support Files                                | MICROSOFT SQL SERVER 2008 R2 DEVELOPER.         These license terms are an agreement between Microsoft Corporation (or based on where you live, one of its affiliates) and you. Please read them. They apply to the software named above, which includes the media on which you received it, if any. The terms also apply to any Microsoft         • updates,         • supplements,         • Internet-based services, and |
|                                                    | Copy Print<br>I accept the license terms.<br>Send feature usage data to Microsoft. Feature usage data includes information about your<br>hardware configuration and how you use SQL Server and its components.<br>See the Microsoft SQL Server 2008 R2 Privacy Statement for more information.                                                                                                    |
|                                                    | K Next > Cancel                                                                                                    |

بر روی گزینه Next کلیک نمائید تا وارد مرحله بعدی شوید.

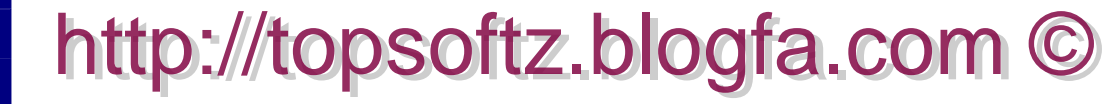

۱۱

در پنجره Set up Support Files ، بر روی گزینه Install کلیک نمائید تا نصب نرم افزار شروع شود:

| SQL Server 2008 R2 Setup       | n pas pa                               |                                             |
|--------------------------------|----------------------------------------|---------------------------------------------|
| Setup Support Files            |                                        |                                             |
| Click Install to install Setup | Support files. To install on update SQ | L Server 2008 R2, these files are required. |
| Product Key                    | The following components               | are required for SQL Server Setup:          |
| License Terms                  | Feature Name                           | Status                                      |
| Setup Support Liles            | Setup Support Files                    |                                             |
|                                |                                        |                                             |
|                                |                                        |                                             |
|                                |                                        |                                             |
|                                |                                        |                                             |
|                                |                                        |                                             |
|                                |                                        |                                             |
|                                |                                        |                                             |
|                                |                                        |                                             |
|                                |                                        |                                             |
|                                |                                        |                                             |
|                                |                                        |                                             |
|                                |                                        |                                             |
|                                |                                        |                                             |
|                                |                                        |                                             |
|                                |                                        |                                             |
|                                |                                        | < Back Install Cance                        |

در اینحالت تا تکمیل فرآیند نصب می بایست منتظر بمانید:

۱۲

| SQL Server 2008 R2 Setup                              | and the second                         |                                             |  |
|-------------------------------------------------------|----------------------------------------|---------------------------------------------|--|
| Setup Support Files<br>Click Install to install Setup | Support files. To install or update SQ | 2L Server 2008 R2, these files are required |  |
| Product Key                                           | The following components               | are required for SQL Server Setup:          |  |
| License Terms                                         | Feature Name                           | Status                                      |  |
| Setup Support Files                                   | Setup Support Files                    |                                             |  |
|                                                       | ExecuteCalculateScenarioW              | Vorkflow                                    |  |
|                                                       |                                        |                                             |  |

همانگونه که ملاحظه می شود، در این پنجره با کلیک بر روی گزینه Show details دوباره کلیه Ruleها به همراه Status آن نمایش داده می شود:

چنانچه نیز در این قسمت آیتمی با خصوصیات برنامه منطبق نباشد، وضعیت آن بر روی Failed قرار خواهد گرفت که برای ادامه نصب می بایست مشکل موجود را رفع کنید، در غیر این صورت امکان نصب برنامه وجود نخواهد داشت.

| Setup Support Rules                                               |       |                                                                                                    |                 |           |
|-------------------------------------------------------------------|-------|----------------------------------------------------------------------------------------------------|-----------------|-----------|
| Setup Support Rules identify pr<br>corrected before Setup can con | inue. | that might occur when you install SQL Server Setup support files. Fi                                                                                                    | allures must be | 12 A 12 A |
| Setup Support Rules                                               | C     | peration completed. Passed: 11. Failed 0. Warning 0. Skipped 0.                                                                                                    | <b>4</b>        |           |
| Setup Role                                                        |       |                                                                                                    |                 |           |
| Feature Selection                                                 |       |                                                                                                    |                 |           |
| installation Rules                                                |       | Hide details < <                                                                                                    | Re-ru           | In        |
| Disk Space Requirements                                           | V     | iew detailed report                                                                                                    |                 |           |
| Error Reporting                                                   |       |                                                                                                    | <b>*</b>        |           |
| installation Configuration Rules                                  |       | Ru Rule                                                                                                    | Status          | -6        |
| Ready to Install                                                  | 4     | Fusion Active Template Library (ATL)                                                                                                    | Passed          |           |
| Installation Progress                                             |       | Unsupported SQL Server products                                                                                                    | Passed          |           |
| Complete                                                          |       | Performance counter registry hive consistency                                                                                                    | Passed          |           |
|                                                                   |       | Previous releases of SQL Server 2008 Business Intelligence Devel                                                                                                    | Passed          |           |
|                                                                   |       | Previous CTP installation                                                                                                    | Passed          |           |
|                                                                   | 4     | Consistency validation for SQL Server registry keys                                                                                                    | Passed          |           |
|                                                                   |       | Ocomputer domain controller                                                                                                    | Passed          |           |
|                                                                   |       | Microsoft .NET Application Security                                                                                                    | Passed          | 1         |
|                                                                   |       | Zedition WOW64 platform                                                                                                    | Passed          | -         |
|                                                                   |       | Windows PowerShell                                                                                                    | Passed          | 1         |
|                                                                   |       | - Second Second Se | Passed          | -1        |
|                                                                   |       |                                                                                                    | L               | _         |

بر روی گزینه Next کلیک نمائید تا وارد مرحله بعدی شوید.

پنجره Setup Rule ، مطابق شکل زیر نمایش داده می شود:

| Setup Role                                                                                                    |                                                                                                    |
|----------------------------------------------------------------------------------------------------|----------------------------------------------------------------------------------------------------|
| Click the SQL Server Feature Insi<br>feature role to install a specific c<br>Setup Support Rules                                                                                   | tallation option to individually select which feature components to install, or click a configuration.  SQL Server Feature Installation                                                                                                    |
| Setup Role<br>Feature Selection                                                                                                    | Install SQL Server Database Engine Services, Analysis Services, Reporting Services, Integration<br>Services, and other features.                                                                                                    |
| Feature Selection<br>Installation Rules<br>Disk Space Requirements<br>Error Reporting<br>Installation Configuration Rules<br>Ready to Install<br>Installation Progress<br>Complete | <ul> <li>SQL Server PowerPivot for SharePoint</li> <li>Install PowerPivot for SharePoint on a new or existing SharePoint 2010 server to support<br/>PowerPivot data access in the farm. To use the New Server option, SharePoint must be installed<br/>but not configured.</li> <li>Add PowerPivot for SharePoint to: New Server </li> <li>All Features With Defaults</li> <li>Install all features using default values for the service accounts.</li> </ul> |
|                                                                                                    |                                                                                                    |

بر روی گزینه Next کلیک نمائید تا وارد مرحله بعدی شوید.

در پنجره Feature Selection ، مولفه هایی که می خواهید نصب کنید را انتخاب نمائید. برای انتخاب تمام آیتمهای موجود، بر روی دکمه Select All کلیک نمائید:

| 📸 SQL Server 2008 R2 Setup                                                                                                    |                                                                                                    |                                                      |                                                                                                    |
|----------------------------------------------------------------------------------------------------|----------------------------------------------------------------------------------------------------|------------------------------------------------------|----------------------------------------------------------------------------------------------------|
| Feature Selection<br>Select the Developer features to in                                                                                                    | stall.                                                                                                    |                                                      |                                                                                                    |
| Setup Support Rules<br>Setup Role<br>Feature Selection<br>Installation Rules<br>Instance Configuration<br>Disk Space Requirements<br>Server Configuration<br>Database Engine Configuration<br>Analysis Services Configuration<br>Reporting Services Configuration<br>Error Reporting<br>Installation Configuration Rules<br>Ready to Install<br>Installation Progress<br>Complete | Features:<br>Instance Features<br>Ø Database Engine Services<br>Ø SQL Server Replication<br>Ø Full-Text Search<br>Ø Analysis Services<br>Ø Reporting Services<br>Shared Features<br>Ø Dusiness Intelligence Deve<br>Ø Client Tools Connectivity<br>Ø Integration Services<br>Ø Client Tools Backwards Co<br>Ø Client Tools SDK<br>Ø SQL Server Books Online<br>Ø Management Tools - 0<br>Ø SOL Client Connectivity SI | elopment Studio<br>pompatibility<br>Complete<br>DK T | Description:<br>Server features are instance-aware and have<br>their own registry hives. They support<br>multiple instances on a computer. |
|                                                                                                    | Shared feature directory:<br>Shared feature directory (x86):                                                                                                    | C:\Program Files\Micr<br>C:\Program Files (x86)      | rosoft SQL Server\                                                                                                    |
|                                                                                                    |                                                                                                    | < Back                                               | Next > Cancel Help                                                                                                    |

بر روی گزینه Next کلیک نمائید تا وارد مرحله بعدی شوید.

پنجره Installation Rule ، مطابق شکل زیر نمایش داده می شود:

| 📸 SQL Server 2008 R2 Setup         |                                                                                   |        |
|------------------------------------|-----------------------------------------------------------------------------------|--------|
| Installation Rules                 |                                                                                   |        |
| Setup is running rules to determin | ne if the installation process will be blocked. For more information, click Help. |        |
|                                    |                                                                                   |        |
| Setup Support Rules                | Operation completed. Passed: 6. Failed 0. Warning 0. Skipped 18.                  |        |
| Setup Role                         |                                                                                   |        |
| Feature Selection                  |                                                                                   |        |
| Installation Rules                 | Show details >>                                                                   | Re-run |
| Instance Configuration             | View detailed report                                                              |        |
| Disk Space Requirements            |                                                                                   |        |
| Server Configuration               |                                                                                   |        |
| Database Engine Configuration      |                                                                                   |        |
| Analysis Services Configuration    |                                                                                   |        |
| Reporting Services Configuration   |                                                                                   |        |
| Error Reporting                    |                                                                                   |        |
| Installation Configuration Rules   |                                                                                   |        |
| Ready to Install                   |                                                                                   |        |
| Installation Progress              |                                                                                   |        |
| Complete                           |                                                                                   |        |
|                                    |                                                                                   |        |
|                                    |                                                                                   |        |
|                                    |                                                                                   |        |
|                                    |                                                                                   |        |
|                                    |                                                                                   |        |
|                                    | A Back Sector Cancel                                                              | Help   |
|                                    |                                                                                   |        |

بر روی گزینه Next کلیک نمائید تا وارد مرحله بعدی شوید.

پنجره Instance Configuration ، مطابق شکل زیر نمایش داده می شود: دقت کنید که حالت Default instance در حالت انتخاب باشد.

| SQL Server 2008 R2 Setup<br>Instance Configuration<br>Specify the name and instance I                                                                                                    | ) for the instance of SQL                                             | . Server. Ir               | nstance ID bec                                        | omes part of t                                     | the installation path                                            | . · · · · · · · · · · · · · · · · · · ·                   |
|----------------------------------------------------------------------------------------------------|-----------------------------------------------------------------------|----------------------------|-------------------------------------------------------|----------------------------------------------------|------------------------------------------------------------------|-----------------------------------------------------------|
| Setup Support Rules<br>Setup Role<br>Feature Selection                                                                                                    | <ul> <li>Default instance</li> <li>Named instance:</li> </ul>         | •                          | MSSQLSERVI                                            | ER                                                 |                                                                  |                                                           |
| Installation Rules<br>Instance Configuration<br>Disk Space Requirements<br>Server Configuration<br>Database Engine Configuration<br>Analysis Services Configuration<br>Reporting Services Configuration<br>Error Reporting<br>Installation Configuration Rules | Instance ID:<br>Instance root directo                                 | жу:                        | MSSQLSERVER<br>C:\Program Files\Microsoft SQL Server\ |                                                    |                                                                  |                                                           |
|                                                                                                    | SQL Server directory<br>Analysis Services dir<br>Reporting Services d | :<br>ectory:<br>lirectory: | C:\Program F<br>C:\Program F<br>C:\Program F          | iles\Microsoft<br>iles\Microsoft<br>iles\Microsoft | : SQL Server\MSSQL<br>: SQL Server\MSAS1:<br>: SQL Server\MSRS1: | 10_50.MSSQLSERVER<br>0_50.MSSQLSERVER<br>0_50.MSSQLSERVER |
| Ready to Install<br>Installation Progress<br>Complete                                                                                                    | Installed instances:                                                  | Instand                    | ceID                                                  | Features                                           | Edition                                                          | Version                                                   |
|                                                                                                    |                                                                       |                            | <                                                     | Back                                               | Next >                                                           | Cancel Help                                               |

بر روی گزینه Next کلیک نمائید تا وارد مرحله بعدی شوید.

پنجره Disk Space Requirements، مطابق شکل زیر نمایش داده می شود:

| 👸 SQL Server 2008 R2 Setup        |                                                                                     |
|-----------------------------------|-------------------------------------------------------------------------------------|
| Disk Space Requirements           |                                                                                     |
| Review the disk space summary for | the SQL Server features you selected.                                               |
| Setup Support Rules               | Disk Usage Summary:                                                                 |
| Setup Role                        | 🖃 🤡 Drive C: 6109 MB required, 60601 MB available                                   |
| Feature Selection                 | System Drive (C:\): 3189 MB required                                                |
| Installation Rules                | Shared Install Directory (C:\Program Files\Microsoft SQL Server\): 1416 MB required |
| Instance Configuration            | Instance Directory (C:\Program Files\Microsoft SQL Server\): 1504 MB required       |
| Disk Space Requirements           |                                                                                     |
| Server Configuration              |                                                                                     |
| Database Engine Configuration     |                                                                                     |
| Analysis Services Configuration   |                                                                                     |
| Reporting Services Configuration  |                                                                                     |
| Error Reporting                   |                                                                                     |
| Installation Configuration Rules  |                                                                                     |
| Ready to Install                  |                                                                                     |
| Installation Progress             |                                                                                     |
| Complete                          |                                                                                     |
|                                   |                                                                                     |
|                                   |                                                                                     |
|                                   |                                                                                     |
|                                   |                                                                                     |
|                                   |                                                                                     |
|                                   | < Back Next > Cancel Help                                                           |

بر روی گزینه Next کلیک نمائید تا وارد مرحله بعدی شوید.

در پنجره Server Configuration، بر روی گزینه Server account for all SQL Server کلیک نمائید: services کلیک نمائید:

| SQL Server 2008 R2 Setup                                                                  |                                                             |                              |                 |                     |
|-------------------------------------------------------------------------------------------|-------------------------------------------------------------|------------------------------|-----------------|---------------------|
| Specify the service accounts and o                                                        | collation configuration.                                    |                              |                 |                     |
| Setup Support Rules<br>Setup Role<br>Feature Selection                                    | Service Accounts Collation Microsoft recommends that you us | e a separate account for eac | :h SQL Server s | ervice.             |
| Installation Rules                                                                        | Service                                                     | Account Name                 | Password        | Startup Type        |
| Instance Configuration                                                                    | SQL Server Agent                                            |                              |                 | Manual 👻            |
| Disk Space Requirements                                                                   | SQL Server Database Engine                                  |                              |                 | Automatic 👻         |
| Server Configuration                                                                      | SQL Server Analysis Services                                |                              |                 | Automatic 👻         |
| Database Engine Configuration                                                             | SQL Server Reporting Services                               |                              |                 | Automatic 🔫         |
| Analysis Services Configuration                                                           | SQL Server Integration Services 1                           | NT AUTHORITY\Netwo           |                 | Automatic 🔫         |
| Reporting Services Configuration                                                          | SQL Full-text Filter Daemon Laun                            | NT AUTHORITY\LOCA            |                 | Manual              |
| Error Reporting                                                                           | SQL Server Browser                                          | NT AUTHORITY\LOCA            |                 | Disabled 🔻          |
| Installation Configuration Rules<br>Ready to Install<br>Installation Progress<br>Complete |                                                             | Use the same                 | account for all | SQL Server services |
|                                                                                           |                                                             | < Back Next >                | Cano            | el Help             |

پنجره زیر باز می شود:

۲.

| Use the same accourt | IL for all SQL Server 2008 R2 services              |
|----------------------|-----------------------------------------------------|
| Specify a user nam   | e and password for all SQL Server service accounts. |
|                      |                                                     |
| Account Name:        | Browse                                              |
| Password:            |                                                     |
|                      | OK Cancel                                           |
|                      |                                                     |

از منوی کشویی باز شده گزینه NT AUTHORITY\SYSTEM را انتخاب کنید:

| Specify a user r | ame and password for all SQ | L Server service accounts. |           |
|------------------|-----------------------------|----------------------------|-----------|
| Account Name:    | NT AUTHORITY\SYSTEM         |                            | ▼ Browse. |
| Password:        |                             |                            |           |

بر روی گزینه Ok کلیک نمائید.

| 📸 SQL Server 2008 R2 Setup                                                                |                                                                 |                             |                 |                    | X   |
|-------------------------------------------------------------------------------------------|-----------------------------------------------------------------|-----------------------------|-----------------|--------------------|-----|
| Server Configuration<br>Specify the service accounts and col                              | llation configuration.                                          |                             |                 |                    |     |
| Setup Support Rules<br>Setup Role<br>Feature Selection                                    | Service Accounts Collation<br>Microsoft recommends that you use | e a separate account for ea | ch SQL Server s | ervice.            |     |
| Installation Rules                                                                        | Service                                                         | Account Name                | Password        | Startup Typ        | e   |
| Instance Configuration                                                                    | SQL Server Agent                                                |                             |                 | Manual             | ┳   |
| Disk Space Requirements                                                                   | SQL Server Database Engine                                      |                             |                 | Automatic          | -   |
| Server Configuration                                                                      | SQL Server Analysis Services                                    |                             |                 | Automatic          | Ţ   |
| Database Engine Configuration                                                             | SQL Server Reporting Services                                   |                             |                 | Automatic          | -   |
| Analysis Services Configuration                                                           | SQL Server Integration Services 1                               | NT AUTHORITY\Netwo          |                 | Automatic          | -   |
| Reporting Services Configuration                                                          | SQL Full-text Filter Daemon Laun                                | NT AUTHORITY\LOCA           |                 | Manual             |     |
| Error Reporting                                                                           | SQL Server Browser                                              | NT AUTHORITY\LOCA           |                 | Disabled           | -   |
| Installation Configuration Rules<br>Ready to Install<br>Installation Progress<br>Complete |                                                                 | Use the same                | account for all | SQL :Server servin | :es |
|                                                                                           |                                                                 | < Back Next >               | Cano            | el He              | elp |

بر روی گزینه Next کلیک نمائید تا وارد مرحله بعدی شوید.

http://topsoftz.blogfa.com ©

در پنجره Database Engine Configuration ، می بایست گزینه mode انتخاب شده باشد.

در قسمت پائین پنجره بر روی Add Current User کلیک نمائید تا Userهای مجاز را نشان دهد:

| SQL Server 2008 R2 Setup<br><b>Database Engine Config</b><br>Specify Database Engine authenti                                                                                                    | u <b>ration</b><br>sation security mode, administrators and data directories.                                                                                                    |                                                                                          |
|----------------------------------------------------------------------------------------------------|----------------------------------------------------------------------------------------------------|------------------------------------------------------------------------------------------|
| Setup Support Rules<br>Setup Role<br>Feature Selection<br>Installation Rules<br>Instance Configuration<br>Disk Space Requirements<br>Server Configuration<br><b>Database Engine Configuration</b><br>Analysis Services Configuration<br>Error Reporting<br>Installation Configuration Rules<br>Ready to Install<br>Installation Progress<br>Complete | Account Provisioning       Data Directories       FILESTREAM         Specify the authentication mode and administrators for the Database Engin         Authentication Mode <ul> <li>Windows authentication mode</li> <li>Mixed Mode (SQL Server authentication and Windows authentication)</li> <li>Specify the password for the SQL Server system administrator (sa) account.</li> </ul> Enter password: | e.<br>SQL Server<br>Idministrators have<br>unrestricted access to<br>he Database Engine. |
|                                                                                                    | < Back Next > Ca                                                                                                    | ancel Help                                                                               |

بر روی گزینه Next کلیک نمائید تا وارد مرحله بعدی شوید.

| 😭 SQL Server 2008 R2 Setup                                                                                                    |                                         |                                                                                          |
|----------------------------------------------------------------------------------------------------|-----------------------------------------|------------------------------------------------------------------------------------------|
| Analysis Services Config<br>Specify Analysis Services adminis                                                                                                    | uration<br>rators and data directories. |                                                                                          |
| Setup Support Rules<br>Setup Role                                                                                                    | Account Provisioning Data Directories   |                                                                                          |
| Feature Selection<br>Installation Rules<br>Instance Configuration<br>Disk Space Requirements<br>Server Configuration<br>Database Engine Configuration<br><b>Analysis Services Configuration</b><br>Reporting Services Configuration<br>Error Reporting<br>Installation Configuration Rules<br>Ready to Install<br>Installation Progress<br>Complete | ghght-PC\ghght (ghght)                  | Analysis Services<br>administrators have<br>unrestricted access to<br>Analysis Services. |
| -                                                                                                    | Add Current User Add Remove             |                                                                                          |
|                                                                                                    | < Back Next >                           | Cancel Help                                                                              |

در این پنجره بر روی Add Current User کلیک نمائید تا Userهای مجاز را نشان دهد:

بر روی گزینه Next کلیک نمائید تا وارد مرحله بعدی شوید.

#### - 0 -X 📸 SQL Server 2008 R2 Setup **Reporting Services Configuration** Specify the Reporting Services configuration mode. Setup Support Rules Install the native mode default configuration. Setup Role Feature Selection Setup will install the report server and configure it in Native mode to use the default values. The report server is usable as soon as Setup is finished. Installation Rules Instance Configuration Install the SharePoint integrated mode default configuration. **Disk Space Requirements** Server Configuration Setup will create the report server database in SharePoint integrated mode and configure the report server to use the default values. However, integrated operations will not be supported until Database Engine Configuration a minimal installation of a SharePoint product or technology is deployed on the report server Analysis Services Configuration computer and the Reporting Services Add-in for SharePoint Technologies is installed and Reporting Services Configuration configured on the instance of the SharePoint product or technology you are using. Error Reporting Install, but do not configure the report server. Installation Configuration Rules Ready to Install Setup will install, but will not configure, the report server software. After installation is finished, you can use the Reporting Services Configuration tool to set options that are required to run the report Installation Progress server. Complete Next > Help < Back Cancel

بر روى گزينه Next كليك نمائيد تا وارد مرحله بعدى شويد.

http://topsoftz.blogfa.com ©

| 📸 SQL Server 2008 R2 Setup                                                                                                    |                                                                                                    |
|----------------------------------------------------------------------------------------------------|----------------------------------------------------------------------------------------------------|
| Error Reporting<br>Help Microsoft improve SQL Serve                                                                                                    | r features and services.                                                                                                    |
| Setup Support Rules<br>Setup Role<br>Feature Selection<br>Installation Rules<br>Instance Configuration<br>Disk Space Requirements<br>Server Configuration                                                                   | Specify the information that you would like to automatically send to Microsoft to improve future releases of SQL Server. These settings are optional. Microsoft treats this information as confidential. Microsoft may provide updates through Microsoft Update to modify feature usage data. These updates might be downloaded and installed on your machine automatically, depending on your Automatic Update settings. |
| Database Engine Configuration<br>Analysis Services Configuration<br>Reporting Services Configuration<br><b>Error Reporting</b><br>Installation Configuration Rules<br>Ready to Install<br>Installation Progress<br>Complete | Read more about Microsoft Update and Automatic Update. Send Windows and SQL Server Error Reports to Microsoft or your corporate report server. This setting only applies to services that run without user interaction.                                                                                                    |
|                                                                                                    | < Back Next > Cancel Help                                                                                                    |

بر روی گزینه Next کلیک نمائید تا وارد مرحله بعدی شوید.

http://topsoftz.blogfa.com ©

| 📸 SQL Server 2008 R2 Setup         | The second second second second                                                  | _ <b>D</b> X |
|------------------------------------|----------------------------------------------------------------------------------|--------------|
| Installation Configuration         | n Rules                                                                          |              |
| Setup is running rules to determin | e if the installation process will be blocked. For more information, click Help, |              |
|                                    |                                                                                  |              |
| Setup Support Rules                | Operation completed. Passed: 6. Failed 0. Warning 0. Skipped 2.                  |              |
| Setup Role                         |                                                                                  |              |
| Feature Selection                  |                                                                                  |              |
| Installation Rules                 | Show details >>                                                                  | Re-run       |
| Instance Configuration             | View detailed report                                                             |              |
| Disk Space Requirements            |                                                                                  |              |
| Server Configuration               |                                                                                  |              |
| Database Engine Configuration      |                                                                                  |              |
| Analysis Services Configuration    |                                                                                  |              |
| Reporting Services Configuration   |                                                                                  |              |
| Error Reporting                    |                                                                                  |              |
| Installation Configuration Rules   |                                                                                  |              |
| Ready to Install                   |                                                                                  |              |
| Installation Progress              |                                                                                  |              |
| Complete                           |                                                                                  |              |
|                                    |                                                                                  |              |
|                                    |                                                                                  |              |
|                                    |                                                                                  |              |
|                                    | × 1                                                                              |              |
|                                    |                                                                                  |              |
|                                    | < Back Next >                                                                    | uancei Help  |

بر روی گزینه Next کلیک نمائید تا وارد مرحله بعدی شوید.

| Ready to Install Verify the SQL Server 2008 R2 fea | tures to be installed.                                                                                                    |  |  |  |
|----------------------------------------------------|----------------------------------------------------------------------------------------------------|--|--|--|
| Setup Support Rules                                | Ready to install SQL Server 2008 R2:                                                                                                    |  |  |  |
| Setup Role                                         | - Summary                                                                                                    |  |  |  |
| Feature Selection                                  | Edition: Developer<br>Action: Install                                                                                                    |  |  |  |
| Installation Rules                                 |                                                                                                    |  |  |  |
| Instance Configuration                             | General Configuration     General Configuration     General Configuration     General Configuration     Catabase Engine Services     SQL Server Replication     Full-Text Search     Analysis Services     Reporting Services     Business Intelligence Development Studio     Client Tools Connectivity |  |  |  |
| Disk Space Requirements                            |                                                                                                    |  |  |  |
| Server Configuration                               |                                                                                                    |  |  |  |
| Deteksor Facine Configuration                      |                                                                                                    |  |  |  |
| Database Engine Configuration                      |                                                                                                    |  |  |  |
| Analysis Services Configuration                    |                                                                                                    |  |  |  |
| Reporting Services Configuration                   |                                                                                                    |  |  |  |
| Error Reporting                                    |                                                                                                    |  |  |  |
| Installation Configuration Rules                   | Integration Services                                                                                                    |  |  |  |
| Ready to Install                                   | Client Tools Backwards Compatibility                                                                                                    |  |  |  |
| Installation Progress                              | Client Tools SDK                                                                                                    |  |  |  |
| Complete                                           | SQL Server Books Online                                                                                                    |  |  |  |
| complete                                           | Management Tools - Basic                                                                                                    |  |  |  |
|                                                    | i i im Management Loois - Lomplete                                                                                                    |  |  |  |
|                                                    | Configuration file path:                                                                                                    |  |  |  |
|                                                    | C:\Program Files\Microsoft SQL Server\100\Setup Bootstrap\Log\20120216_023942\ConfigurationFile.ini                                                                                                    |  |  |  |
|                                                    | < Back Install Cancel Help                                                                                                    |  |  |  |

بر روى گزينه Install كليك نمائيد تا فرآيند نصب آغاز شود.

در این مرحله تا تکمیل فرآیند نصب می بایست منتظر بمانید:

## http://topsoftz.blogfa.com ©

۲۷

| Installation Progress                                                                                                    |                                                                                       |
|----------------------------------------------------------------------------------------------------|---------------------------------------------------------------------------------------|
| Setup Support Rules<br>Setup Role<br>Feature Selection<br>Installation Rules<br>Instance Configuration<br>Disk Space Requirements<br>Server Configuration<br>Database Engine Configuration<br>Database Engine Configuration<br>Analysis Services Configuration<br>Reporting Services Configuration<br>Error Reporting<br>Installation Configuration Rules<br>Ready to Install<br>Installation Progress<br>Complete | Install_SyncServicesADO_Cpu64_Action : PublishProduct. Publishing product information |

پنجره نهایی مطابق شکل زیر نمایش داده می شود:

| 📸 SQL Server 2008 R2 Setup                                                                                                    |                                                                                                    |
|----------------------------------------------------------------------------------------------------|----------------------------------------------------------------------------------------------------|
| Complete<br>Your SQL Server 2008 R2 installation                                                                                                    | on completed successfully.                                                                                                    |
| Setup Support Rules<br>Setup Role<br>Feature Selection<br>Installation Rules<br>Instance Configuration<br>Disk Space Requirements<br>Server Configuration<br>Database Engine Configuration<br>Analysis Services Configuration<br>Reporting Services Configuration<br>Error Reporting<br>Installation Configuration Rules<br>Ready to Install<br>Installation Progress<br>Complete | Summary log file has been saved to the following location:         C:\Program Files\Microsoft SQL Server\100\Setup Bootstrap\Log\20120216_023942\Summary_ghght-PC_20120216_023942\Summary_ghght-PC_201202000000 |
|                                                                                                    | Supplemental Information: The following notes apply to this release of SQL Server only. Microsoft Update For information about how to use Microsoft Update to identify updates for SQL Server 2008 R2, see the Microsoft Update Web site at <a href="http://go.microsoft.com/fwlink/?LinkId=108409">http://go.microsoft.com/fwlink/?LinkId=108409</a> . Samples                                                                                                    |

بر روی گزینه Close کلیک نمائید تا این پنجره بست شود.

پنجره زیر نمایش داده می شود:

| SQL Server 2008 R2 Setup           | x                         |
|------------------------------------|---------------------------|
| You must restart the computer to c | omplete SQL Server Setup. |
|                                    | ОК                        |

بر روی گزینه OK کلیک نمائید. سیستم را Restart نمائید تا فرآیند نصب تکمیل گردد.